## Практическое занятие № 2. Создание проекта.

- 1. Авторизоваться на сайте <u>http://belclass.net</u> под своим логином и паролем.
- 2. Выбрать раздел «Виртуальная лаборатория». На экране отобразиться следующий вид (рис. 1). Раздел «Виртуальная лаборатория» представлена тремя возможностями: создание проекта, просмотр рабочих проектов, просмотр завершенных проектов.

₽

## Добавление проекта в виртуальную лабораторию

| Добавить проект           |                                       |       |  |
|---------------------------|---------------------------------------|-------|--|
| Рабочие про               | ректы                                 |       |  |
| Нет элементов для отображ | ения в этом представлении.<br>Фильто: |       |  |
| 🔲 По теме:                |                                       |       |  |
| 🔲 По участнику:           |                                       | &/ EE |  |
| 🔲 По дате начала:         | c                                     | по    |  |
| Применить фильтр          |                                       |       |  |
| Завершенны                | ле проекты                            |       |  |
| пет элементов для отоораж | Фильтр:                               |       |  |
| 🔲 По предмету:            |                                       |       |  |
| 🔲 По классу:              |                                       |       |  |
| 🗌 По дате начала:         | c                                     | по    |  |
| Применить фильтр          |                                       |       |  |

*Puc 1*.

3. Для организации проектной деятельности учащихся учителю необходимо выбрать кнопку «Добавить проект». Появится окно в котором необходимо заполнить поля.

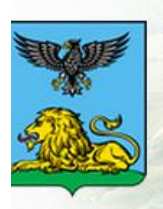

## Сетевой класс Белогорья

Информационно-образовательный портал Белгородской области

| Название *       |   |
|------------------|---|
| Тема проекта *   |   |
| Класс *          |   |
| Предмет *        | ▼ |
| Цель проекта *   |   |
|                  |   |
| Задачи проекта * |   |

- 4. В строке «Название» необходимо напечатать название проекта и класс (этот текст будет отображаться в списке проектов по выбранному предмету и классу в поиске).
- 5. В строке «Тема проекта» необходимо напечатать название проекта.
- 6. В строке «Класс» необходимо выбрать класс, для которого создается проект.
- 7. В строке «**Предмет**» необходимо выбрать предмет, по которому создается проект.
- 8. В строке «Цели и задачи» необходимо напечатать цели и задачи проекта для ученика.
- 9. Нажать кнопку «Сохранить».

## Пример заполненной формы

| Название *                    | Математика и здоровье. 5 к                                                                                                    | ласс.                                                                                       |                          |  |
|-------------------------------|----------------------------------------------------------------------------------------------------|---------------------------------------------------------------------------------------------|--------------------------|--|
| Тема проекта *                | Математика и здоровье.                                                                                                    |                                                                                             |                          |  |
| Класс *                       | 5 •                                                                                                    |                                                                                             |                          |  |
| Предмет *                     | Математика 🔻                                                                                                    |                                                                                             |                          |  |
| Цель проекта *                | Исследовать применение д<br>биологии, экологии, медици                                                                                       | ообей в области мате<br>ны.                                                                 | матики,                  |  |
| Задачи проекта *              | Научиться:<br>- выполнять арифметически<br>дробями;<br>- ответственно относится к о<br>- обрабатывать, обобщать<br>информацию в результате г | е действия с десятичн<br>сохранению своего з/<br>и оформлять получен<br>проведенных наблюде | ыми<br>цоровья;<br>ную т |  |
| Гипотеза *                    | Без десятичных дробей не с                                                                                                    | обхится ни одна наука                                                                       |                          |  |
| Критерии оценивания проекта * | Выполнены все требования<br>Выполнены частично требов                                                                                        | к проекту - 5 баллов<br>вания к проекту - 4 ба                                              | алла                     |  |
| Дата начала проекта *         | 21.08.2014                                                                                                    |                                                                                             | 2                        |  |
| Дата окончания проекта *      | 01.10.2014                                                                                                    |                                                                                             |                          |  |
|                               |                                                                                                    | Сохранить                                                                                   | Отмена                   |  |

10. На экране появится страница проекта. Пример этой странице представлен ниже.

|                                           | ที่ Bunnan เมติ ตาก์กา        |                             | алов Релакто   | оры Лицирый кабинет  |
|-------------------------------------------|-------------------------------|-----------------------------|----------------|----------------------|
| о виртуальный класс                       | 👝 виртуальная лабора          | атория 🥃 виолиотека матери  |                |                      |
|                                           |                               |                             |                |                      |
| Теоретицеск                               |                               |                             | Тема проекта   | Математика           |
| теореническ                               | ие сведения                   |                             | Автор проекта  | Юлия Александровна   |
| Аспользуйте эту страницу д                | па изменения контента веб-из/ |                             | Исполнители    | Лобашова             |
| используите эту страницу д                | ия изменения коптента вео-час |                             | проекта        |                      |
| Изменить                                  |                               |                             | Класс          | 5<br>Mateuratura     |
|                                           |                               |                             | Цель проекта   | 1                    |
|                                           |                               |                             | Задачи проекта | 2                    |
| материалы                                 | проекта                       |                             | Гипотеза       | 3                    |
|                                           |                               |                             | Дата окончания | 22.08.2014           |
| <ul> <li>создайте документ или</li> </ul> | перетащите файлы сюда         |                             | Критерии       | 4                    |
|                                           |                               |                             | оценивания     |                      |
| <ul> <li>Имя Изменено</li> </ul>          | Кем изменено                  |                             | <b>—</b>       |                      |
| В этом представлении нет                  | документов.                   |                             | Пригласите     | ь учеников           |
|                                           |                               |                             |                |                      |
| Форум                                     |                               |                             | Добавить д     | окумент о завершении |
| 17                                        |                               |                             |                |                      |
| <b>^</b>                                  |                               |                             |                |                      |
| <ul> <li>новое обсуждені</li> </ul>       | 1e                            |                             |                |                      |
| Последние Мои обсужде                     | ния Вопросы без ответов       | 8                           |                |                      |
| Нет элементов для отобр                   | ажения в этом представлени    | и доски обсуждений "Форум". |                |                      |
|                                           |                               |                             |                |                      |
| Oppoc                                     |                               |                             |                |                      |
| onpoc                                     |                               |                             |                |                      |
|                                           |                               |                             |                |                      |
| 🚅 Ответить на этот опрос                  | Действия - Параметрь          | •                           |                |                      |
| Название опроса:                          | Опрос                         |                             |                |                      |
| Описание опроса:                          |                               |                             |                |                      |
| Время создания:                           | 21.08.2014 2:10               |                             |                |                      |
|                                           |                               |                             |                |                      |

11. В-первую очередь необходимо пригласить в проект учащихся. Для этого воспользуйтесь кнопкой «Пригласить учеников». На экране появиться диалоговое окно Пригласить учеников». В котором необходимо выбрать кнопку «Обзор».

|          | Дата начала<br>Дата окончані                            | 21.0<br>ия 22.0 | 08.2014<br>08.2014 |
|----------|---------------------------------------------------------|-----------------|--------------------|
| сумент и | или перетаците файлы скла                               | 4               |                    |
| Ізмененк | Пригласить учеников                                     | ×               |                    |
| злении   |                                                         |                 | иков               |
|          |                                                         |                 | HT 0 37            |
| ісужд    | Пригласить Обзор                                        |                 |                    |
| ри обсу  |                                                         |                 |                    |
| для ото  | бражения в этом представлении доски обсуждений "Форум". |                 |                    |

12. В появившемся окне в строке «Найти» необходимо напечатать имя и фамилию ученика и нажать кнопку «Поиск» или на клавиатуре кнопку Enter.

|         |                      |                                   |                     | I to top inpocente                                    | Лоб | ашова   |
|---------|----------------------|-----------------------------------|---------------------|-------------------------------------------------------|-----|---------|
| ш       | Выбрать Пользователи |                                   |                     |                                                       | x   |         |
| териа.  |                      |                                   |                     |                                                       |     | матик   |
| эль     | Найти                |                                   | Q                   | Представление спис 🔻                                  |     |         |
| ал      | 穝 Организации        | Отображаемое им<br>Введите строку | ия Адри<br>для поис | ес электронной почты I<br>ка в поле, расположенное вы |     | .2014   |
| умент   | 📓 Все пользователи   |                                   |                     |                                                       |     |         |
| змененк | 🙀 Active Directory   |                                   |                     |                                                       |     |         |
| лении   |                      |                                   |                     |                                                       |     | иков    |
|         |                      |                                   |                     |                                                       |     | нт о за |
|         |                      |                                   |                     |                                                       |     |         |
| сужд    |                      |                                   |                     |                                                       |     |         |
| и обсу  |                      |                                   |                     |                                                       |     |         |
| іля от  |                      |                                   |                     |                                                       |     |         |
|         |                      | 4                                 |                     | •                                                     |     |         |
|         | Добавить ->          |                                   |                     |                                                       |     |         |
| этот оі |                      | ОК                                |                     | Отмена                                                |     |         |
| a:      | Опрос                |                                   | -                   |                                                       | -   |         |

13. В результате поиска в таблице должна отобразиться запись, состоящая из имени и фамилии ученика и его почтового ящика.

| -                     |                                                   |                                         |         | Автор проекта                     | Юлия Але<br>Лобашова |
|-----------------------|---------------------------------------------------|-----------------------------------------|---------|-----------------------------------|----------------------|
| ш                     | Выбрать Пользователи                              |                                         |         |                                   | ×                    |
| 1a.                   | Найти Юлия Лобашова                               | ×                                       | Преда   | тавление спис 🔻                   | мати                 |
| 16                    | <b>D</b>                                          | Отображаемое имя<br>Юлия Александовна Л | обашова | Адрес электронн<br>belgorod do@ma | .2014                |
| нт<br>ени<br>ИИ<br>СД | Все результаты поиска (1)<br>Active Directory (0) |                                         |         |                                   | иков                 |
|                       |                                                   | ٠                                       |         | 4                                 |                      |
| 01                    | Добавить ->                                       | ОК                                      |         | Отмена                            |                      |
| ١.                    | Опрос                                             |                                         |         |                                   | _                    |

14. Для завершения выполнения добавления найденного ученика в проект необходимо нажать кнопку «Добавить». Запись ученика должна появиться напротив кнопки Добавить.

| Найти Юлия Лобашова       | ×                       | Представление спис 🔻  |
|---------------------------|-------------------------|-----------------------|
|                           | Отображаемое имя        | Адрес электронн       |
| Все результаты поиска (1) | Юлия Александровна Лоб  | >awosa belgorod_do@ma |
|                           | 4                       | F                     |
| Добавить -> Юлия Александ | <u>ровна Лобашова</u> ; |                       |
|                           | ОК                      | Отмена                |

15. Для полного завершения добавления ученика в проект необходимо нажать кнопку ОК. На экране появиться диалоговое окно «Пригласить учеников», в котором можно повторить операцию приглашения для других участников проекта через кнопку «Обзор» или завершить приглашать учеников через кнопку «Пригласить».

| или перетаците файлы сюда    |         |
|------------------------------|---------|
| Пригласить учеников          |         |
|                              |         |
|                              |         |
| Юлия Александровна Лобашова; |         |
|                              |         |
|                              | \$∕ III |
| Пригласить                   |         |
|                              |         |
|                              |         |

x

- 16. В разделе «**Теоретические сведения**» учителю необходимо разместить различные тексты и документы в помощь ученикам.
- 17. В разделе «Материалы проекта» ученики создают документы с помощью встроенных редакторов или перемещают со своего компьютера файлы проекта.
- 18.В разделе «Форум» ученики и учитель могут организовать обсуждение различных тем проекта.
- 19.В разделе «Опрос» учитель может организовать необходимый для него опрос учеников по проекту.
- 20.Проект считается завершенный, если на странице проекта прикреплен видео-файл с публичной защитой проекта. Этот файл необходимо прикрепить через кнопку «Добавить документ о завершении».